## Quicken for Mac Instructions

## Direct Connect

- 1. Select your account under the Accounts list on the left side.
- 2. Choose Accounts menu > Settings.
- 3. Select Set up transaction download.
- 4. Enter *Congressional FCU* in the **Search** field, select the institution name in the **Results** list and click **Continue**.
- 5. Enter your Direct Connect User Id and Password and click Continue.
- 6. In the "Accounts Found" screen, associate each new account to the appropriate account already listed in Quicken. Under the Action column, select "Link" to pick your existing account.

**IMPORTANT:** Do **NOT** select "**ADD**" under the action column unless you intend to add a new account to Quicken.

7. 10. Select Finish.